## Instructions for downloading CompBase and PaveComp from Internet

Please note that Windows7 users require administrator rights to be able to install and run these programs. The program must also be selected to "Run as Administrator" to function properly.

- 1. Go into http://www.ihcc.nu
- 2. Select CompBase or PaveComp
- 3. Read the **Disclaimer and legal notice** and select <u>agree</u> or <u>disagree</u>. If you select to disagree, the download process will be aborted.

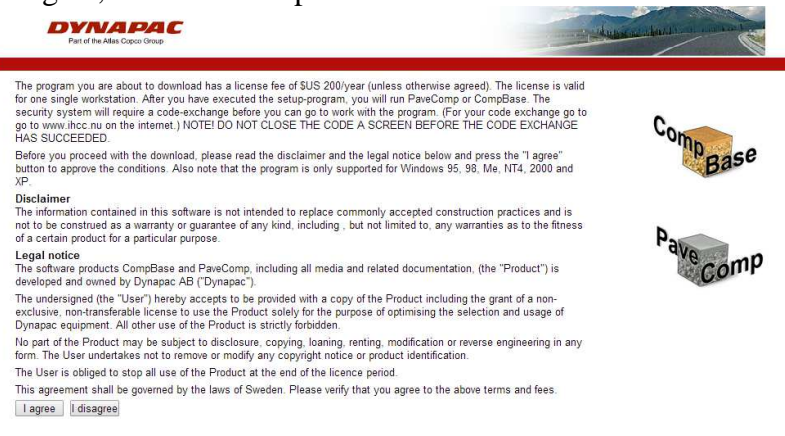

4. Fill in all information, at least all mandatory. Select <u>OK</u> and continue. If you select <u>Cancel</u> the download process is aborted.

| Firstname: * | First name         | * = mandatory field | Com    |
|--------------|--------------------|---------------------|--------|
| Lastname: *  | Family Name        |                     |        |
| Company: *   | Company            |                     |        |
| Phone: *     | 555-666-777        |                     | \<br>\ |
| Fax:         | 555-666-777        |                     | N      |
| Email: *     | e.mail@mail.e      | -                   | Pava   |
| Address: *   | Street             |                     |        |
|              | Zip code, City     |                     |        |
| Country: *   | (Choose a country) | •                   |        |
|              | Other:             |                     |        |

Select Download and the download starts.

| DYNAPAC<br>Par of he Altis Copies Group                                                                                                    | danal a chain |
|----------------------------------------------------------------------------------------------------|---------------|
| Download the current version by clicking the link below.<br><u>Download</u><br>When the download is complete, please confirm by clicking the correct button below. You will then receive an invo                                                                                                    | Compase       |
| The download was successful The download failed                                                                                                    | Bas           |
| After you have executed the setup-program, you will run PaysCompor CompBase. The security system will require<br>code-exchange before you can go to work with a program. For your code exhange, go to www.lncc.nu on the int<br>NOTE! DO NOT CLOSE THE CODE A SCREEN BEFORE THE CODE EXCHANGE HAS SUCCEEDED. | Pave Comp     |

- 5. Select <u>Save</u> to the computer. (This window depends from different **Windows** versions). The download can take some time depending on the transfer rate. CompBase (21 MB) and PaveComp (16 MB).
- 6. After the download is finished, select <u>successful</u> or <u>failed</u>. If you do not do this selection it could be a problem to get the serial number via e-mail.
- 7. Finally <u>Logout</u>.

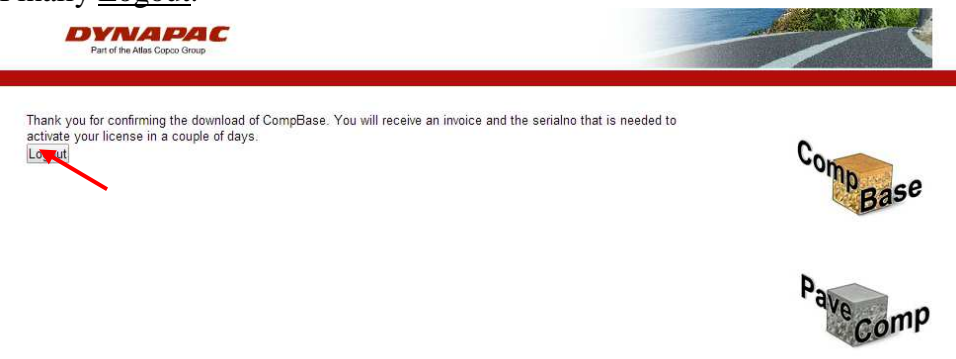

After the procedure above we will send you a serial number, it can sometimes take a couple of days due to weekend etc.

For some windows XP you have to install the program as administrator. Do **not** start the program as administrator. Start the program and execute the code exchange as your self.

Win7 users must have administrator rights to their computer. This is required both for installation and for running the program. You must set the program to run as administrator before making the code exchange. Do the following:

Locate the program icon under Start/All programs. Right click the Icon and select "Properties"

| PDFCrea       Run as administrator       iter         PTC Cre       Run as administrator       Iter         QuickTir       Troubleshoot compatibility       Panel         RealNet       Open file location       and Printers         SharePo       7-Zip       and Printers         SolidWo       Scan for Viruses       Programs         Startup       Restore previous versions       nd Support         Symante       Send to       id Support         Telenor       Cut       Copy         ULFIA       Delete       Delete         Universa       Rename       Rename         Back       Properties       Properties | R Pave      | Open                       | ineres. |                |
|----------------------------------------------------------------------------------------------------|-------------|----------------------------|---------|----------------|
| PTC CreRuin as administrationQuickTinTroubleshoot compatibilityRealNetOpen file locationSharePo7-ZipSolidWoScan for VirusesSonyScan for VirusesStartupRestore previous versionsSymanteSend toTelenorCutTopconCopyULFIADeleteUniversaRenameBackProperties                                                                                                    | PDFCrea (2) | Run as administrator       |         | iter           |
| QuickTirTroubleshoot compatibilityRealNetyOpen file locationSharePo7-ZipSolidWo7-ZipSonyScan for VirusesStartupRestore previous versionsSymanteSend toTelenorCutTopconCopyULFIADeleteUniversaRenameBackProperties                                                                                                    | PTC Cre     |                            |         |                |
| RealNet     Open file location       SharePo     7-Zip       SolidWo     Scan for Viruses       Sony     Scan for Viruses       Startup     Restore previous versions       Symante     Send to       Telenor     Cut       Telenor     Cut       ULFIA     Delete       Universa     Rename       Back     Properties                                                                                                    | QuickTir    | Troubleshoot compatibility |         | D1             |
| SharePo     7-Zip     and Printers       SolidWo     Scan for Viruses     Programs       Startup     Restore previous versions     and Support       Symante     Send to     id Support       Telenor     Cut     Copy       ULFIA     Delete     Delete       Universa     Rename     Rename                                                                                                    | RealNet     | Open file location         |         | Panel          |
| SolidWo     Scan for Viruses     Programs       Startup     Restore previous versions     d Support       Symante     Send to     Id Support       Symante     Cut     Cut       Telenor     Cut     Copy       ULFIA     Delete     Delete       Universa     Rename     Rename                                                                                                    | SharePo     | 7-Zip                      |         | and Drinters   |
| Sony     Scan for Viruses     Programs       Startup     Restore previous versions     Id Support       Symante     Send to     Id Support       Telenor     Cut     Cut       Topcon     Copy     Delete       Universa     Rename     Rename       Back     Properties     Id Support                                                                                                    | SolidWo     | (W)C(C.B.())               |         | s and Printers |
| Startup     Restore previous versions       Symante     Send to       Telenor     Cut       Telia_Me     Copy       ULFIA     Delete       Universa     Rename       Back     Properties                                                                                                    | Sony        | Scan for Viruses           |         | Programs       |
| Symante<br>Symante<br>Symante<br>Telenor<br>Telia_Mo<br>Topcon<br>ULFIA<br>Universa<br>Back<br>Properties                                                                                                    | Startup     | Restore previous versions  |         | regions        |
| Symante Send to  Telenor Telia_Mo Topcon ULFIA Universa Back Properties                                                                                                    | Symante     | Restore previous versions  |         | nd Support     |
| Telenor     Cut       Telia_Mo     Copy       Topcon     Copy       ULFIA     Delete       Universa     Rename       Back     Properties                                                                                                    | Symante     | Send to                    | •       |                |
| Telia_Mo     Cut       Topcon     Copy       ULFIA     Delete       Universa     Rename       Back     Properties                                                                                                    | Telenor     | 1.00                       |         |                |
| Topcon<br>ULFIA<br>Universa<br>Back<br>Properties                                                                                                    | Telia_Mo    | Cut                        |         |                |
| ULFIA Delete<br>Universa Rename<br>Back Properties                                                                                                    | Topcon      | Сору                       |         |                |
| Universa<br>Back Properties                                                                                                    | ULFIA       | Delete                     |         | -              |
| Back Properties                                                                                                    | Universa    | Rename                     |         | -              |
|                                                                                                    | Back        | Properties                 |         | Contra La      |
|                                                                                                    |             |                            |         |                |
|                                                                                                    |             |                            | -       |                |

Under "Properties", select "Compatibility" and check the box that says "Run as administrator". Then select "OK" to close "Properties"

When you have receied the serial number follow the following procedure:

1. Install the program, follow the installation procedure.

| ag compouse |                                                                                                    | 🐙 CompBase                                                                                                    |          |
|-------------|----------------------------------------------------------------------------------------------------|----------------------------------------------------------------------------------------------------|----------|
|             | Welcome to Comp8ase Setup program. This program will install<br>Comp8ase on your computer.                                                                                                    | ReadMe File                                                                                                    |          |
|             | It is storgly recommended that you exit al Windows programs<br>before running this Setup Program.<br>Click Cancel to guits Setup and clock any programs you have<br>running. Click Next to continue with the Setup program.<br>WARNING: This program is protected by copylight law and<br>international treades.<br>Unsubtroited reproduction of distibution of this program, or any<br>potion of it, may exit it arever circle and criming panelises, and<br>will be prosecuted to the maximum extent possible under law. | Installation guidelines<br>Save the downloaded file in a location where it is easy to find once the download is<br>complete. [This file can be delete when the installation is finished].<br>Before installation glue software, please make sure that no other Windows application is<br>running.<br>Throughout the installation you have the option to abort the procedure by clicking<br>"Cancel" or "End relato".<br>1. Double click on the downloaded file, this will start the installation program<br>that check your system configuration and adds ary update smelded to run the<br>software. This may require you to re-boot the compute before the installation<br>can be finished.<br><u>Applied</u> | e Cancel |

| 🔏 CompBase                                                                                                    |                                        |
|----------------------------------------------------------------------------------------------------|----------------------------------------|
| Destination Location                                                                                                    |                                        |
| Setup will install Comp8ase in the following folder.<br>To install into a different folder, click Browne, and select another folder.<br>You can choose not to install Comp8ase by clicking Cancel to exit Setup.                                                                                                    |                                        |
| Derinaton Folder<br>C.VFogram Flex/CompBase<br>< Back Hen > Cancel                                                                                                    | Accept or change destination folder.   |
| 2 CompBase 🛛 🔀 Backup Replaced Files                                                                                                    | I I I GI I I I I I I I I I I I I I I I |
| This installation program can create backup copies of all files replaced during the installation.<br>These files will be used when the software is unmittalled and a software. If the<br>backup copies and created you will only be all on unmittal the software and not toll the<br>system back to a previous state.<br>Do you want to create backups of the replaced files?<br>C Yes<br>Backup File Destination Directory<br>C.VProgram Files/CompBaset&BACKUP<br>Biowse                                                                                                    |                                        |
| <back next=""> Cancel</back>                                                                                                    | Accept or change destination folder.   |
| 22 Compliase 22 Compliase 22 Compliance 22 Compliance 22 C | CompBase                               |
| You are now ready to install CompBase.<br>Press the Next button to begin the installation or the Back button to reenter the installation<br>information.                                                                                                    |                                        |
| < Back Cancel Cancel                                                                                                    | < Back Cancel                          |

2. Start the program, a code A appear. Fill in your serial number for use at upgrading.

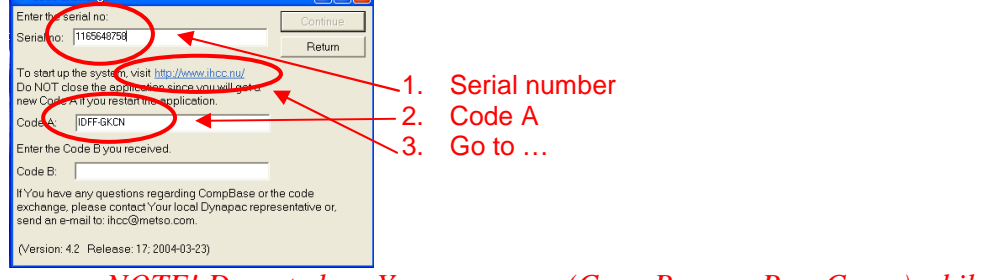

<u>NOTE!</u> Do not close Your program (CompBase or PaveComp) while retrieving Your Code B. Doing so will disable further use of Your present Code A.

3. Go into <u>http://www.ihcc.nu</u>

| DYNAPAC<br>Part of the Allas Copco Group                                                                                                    |          |
|----------------------------------------------------------------------------------------------------|----------|
| CODE EXCHANCE           Please enter Your program serialnumbe         that has been provided to you to enable the code exchange:           Serialno:         2372020900         Login           DOWNLOAD         Cricick below if you would like to download and buy CompBase or PaveComp: | CompBase |
| PaweComp<br>Instructions. downloading and code exchange (pdf)                                                                                                    | Pavecomp |

4. Fill in your serial number.

- 5. Read the **Disclaimer and legal notice** and select <u>agree</u> or <u>disagree</u>. If you disagree the code exchange process is aborted.
- 6. Check that your name, address etc. are correct. Change if not ok. Select <u>OK</u>, if you select <u>Cancel</u> the code exchange will be aborted.
- 7. Enyter your code A.

| Part of the Atlas                                          | IPAC<br>oppo Group                                                                                     | Andressine understation of the second |
|------------------------------------------------------------|----------------------------------------------------------------------------------------------------|---------------------------------------|
| Enter code A:<br>System:                                   | AAAA-BBBB                                                                                              |                                       |
| Version:                                                   | 3.2                                                                                                    | C                                     |
| Releaseno:                                                 | 19                                                                                                    | ome                                   |
| Releasedate:                                               | 2013-04-10                                                                                             | Poase                                 |
| IOTE! Do not close Y<br>lisable further use o<br>OK Cancel | our program (CompBase or PaveComp) while retrieving Your Code B. Doing so will<br>Your present Code A. |                                       |
| $\overline{\}$                                             |                                                                                                    | Par                                   |

- 8. Select OK, if you select <u>Cancel</u> the code exchange will be aborted.
- 9. A code B will appear.

| Code A:                               | AAAA-BBBB                                                                      |                                                                                                    |       |
|---------------------------------------|--------------------------------------------------------------------------------|----------------------------------------------------------------------------------------------------|-------|
| Code B:                               | LCII-TEGD-THLB                                                                 | Enter this code B into the designated field in the code<br>exchange screen in PaveComp or CompBase and press<br>Continue | Con   |
| If your code exc<br>therefore receive | change succeeded, press Continue belo<br>ed a new Code A, press Unsuccessful I | w. If it didn't succeed and you have restarted the product and<br>below.                                                 | npass |

10. Write in the code B in the program and select Continue. The program is running.

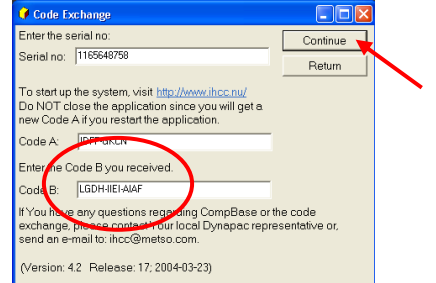

11. Select <u>Continue</u> on the internet site if the code exchange was successful. If the code exchange was not successful select <u>unsuccessful</u> and you will get another try.

Comp